## Cara Pembelian Tiket di m.tix XXI

Pastikan Aplikasi M-Tix sudah dalam versi terbaru (versi 6.0.15)

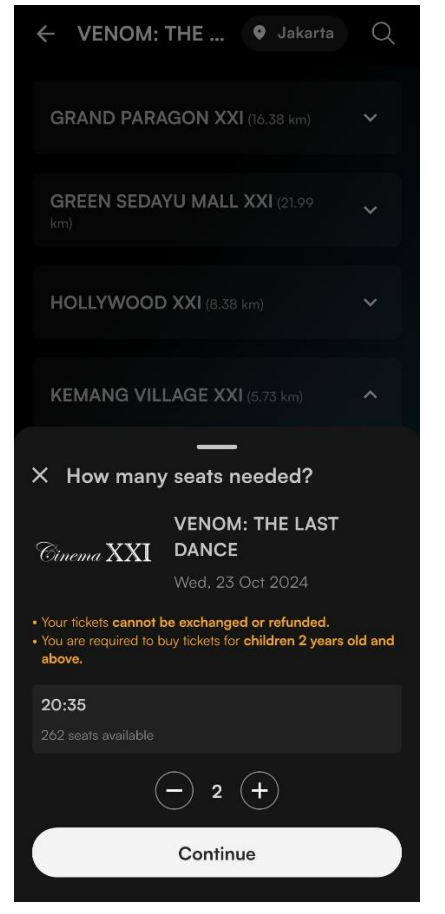

1. Pilih film, lokasi, waktu, dan input pembelian 2 tiket.

| ← VENOM<br>Studio 1 · KE    | HANG VILLA | AST DA | NCE                | 23 Oct<br>20:35           |
|-----------------------------|------------|--------|--------------------|---------------------------|
|                             |            |        |                    |                           |
|                             |            |        |                    |                           |
|                             |            |        |                    |                           |
| Q17                         | Q16        | Q15    | Q14                | Q13                       |
| P17                         | P16        | P15    | P14                | P13                       |
| N17                         | N16        | N15    | N14                | N13                       |
| 8 M17                       | M16        | M15    | M14                | М13                       |
| L17                         | L16        | L15    | L14                | L13                       |
| К17                         | К16        | К15    | K14                | К13                       |
| J17                         |            |        | J14                |                           |
| Н17                         |            |        | H14                | H13                       |
| Available                   | <b>—</b> c | n hold | 0                  | Taken                     |
| к16, к15<br>2 of 2 seats pi | cked       |        | 2x R<br><b>Rp8</b> | 640.000<br>8 <b>0.000</b> |
| Clear pick                  | s          |        | Continue           |                           |

2. Pilih tempat duduk dan klik "continue/lanjutkan".

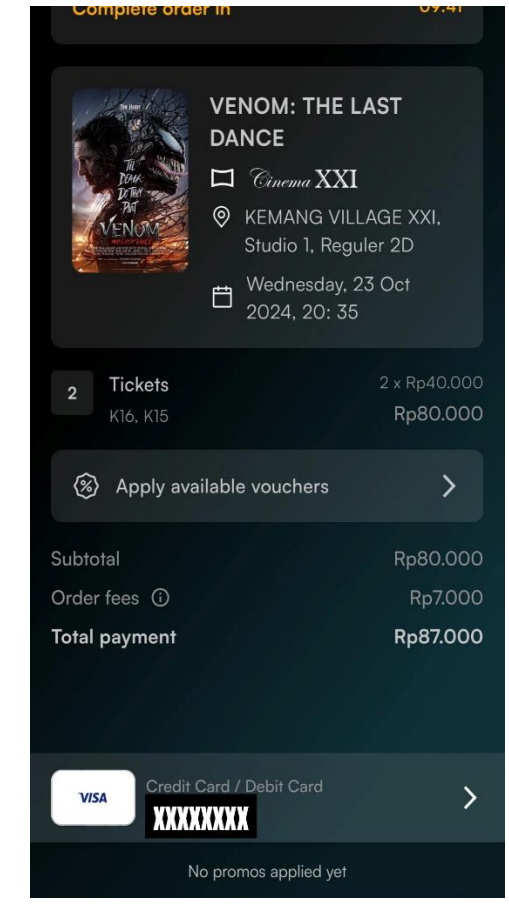

3. Pilih metode pembayaran dengan tambahkan kartu dan masukkan nomor Kartu Kredit OCBC Voyage/Platinum/Nyala.

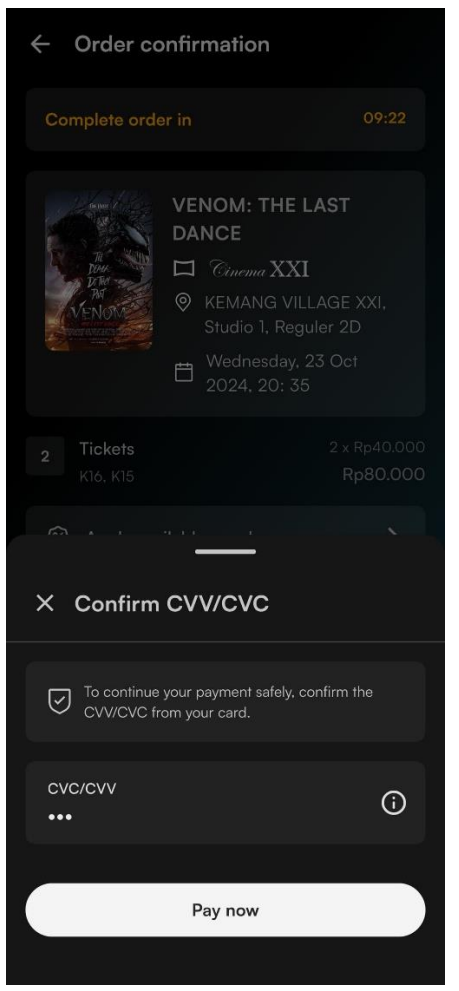

4. Konfirmasi kode CVV/CVC kartu dan klik "Pay Now/Bayar Sekarang".

| ×                                                                                  |                                                                                                    |  |  |
|------------------------------------------------------------------------------------|----------------------------------------------------------------------------------------------------|--|--|
| ОСВС                                                                               | VISA                                                                                                |  |  |
| Kode Otentikasi telah dikir<br>+62xxxxxxxx60. Masukka<br>transaksi ini sebelum wak | imkan ke telepon seluler Anda<br>an Kode Otentikasi untuk menyetujui<br>tu tenggat transaksi habis. |  |  |
| Waktu Tenggat Transaksi                                                            | 5 menit 27 detik                                                                                    |  |  |
| Nama Merchant                                                                      | : M TIX                                                                                             |  |  |
| Jumlah Transaksi                                                                   | : IDR 47.000,00                                                                                     |  |  |
| Tanggal Transaksi                                                                  | : Rabu, 23 Okt 2024<br>08:56:50 GMT +0700                                                           |  |  |
| OCBC Visa No.                                                                      | : xxxx xxxx xxxx 0293                                                                               |  |  |
| Kode Otentikasi                                                                    | :                                                                                                   |  |  |
| Batal Kirim<br>Of                                                                  | Ulang Kode<br>tentikasi<br>OK                                                                       |  |  |
| lain.                                                                              | otentikasi ini kepada merchant/orang                                                                |  |  |
| Hubungi <b>Tanya OCBC 150</b><br>bermasalah.                                       | <b>0-999</b> apabila transaksi Anda                                                                 |  |  |
|                                                                                    |                                                                                                    |  |  |
|                                                                                    |                                                                                                    |  |  |
|                                                                                    |                                                                                                    |  |  |
|                                                                                    |                                                                                                    |  |  |
|                                                                                    |                                                                                                    |  |  |
|                                                                                    |                                                                                                    |  |  |
|                                                                                    |                                                                                                    |  |  |
|                                                                                    |                                                                                                    |  |  |

5. Masukkan kode otentikasi yang telah dikirimkan ke nomor telepon.

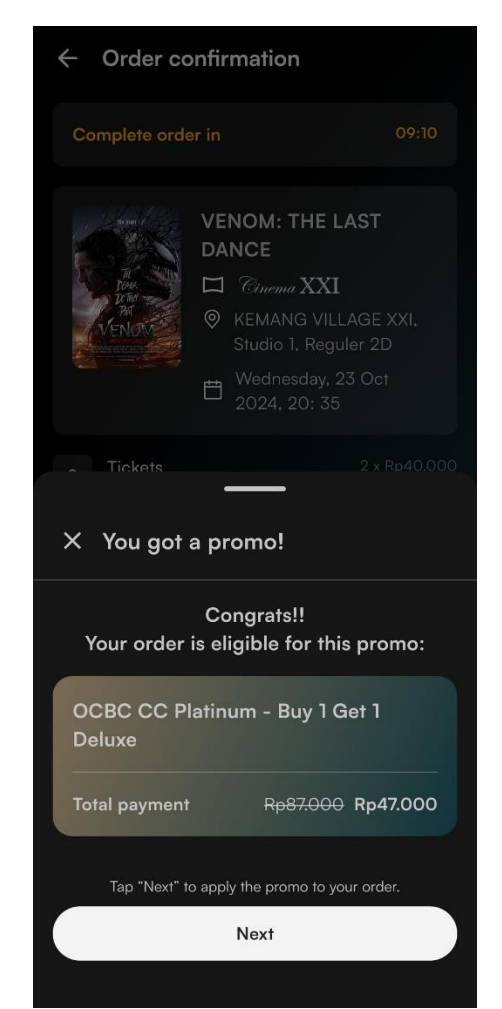

 Selamat mendapatkan promo Beli 1 Gratis 1 Tiket dengan OCBC Voyage/Platinum/Nyala".